## HƯỚNG DẪN ĐĂNG KÝ THỰC HIỆN QUYỀN CHỦ ĐỘNG

Tại màn hình **Dịch vụ**, chọn **Lưu ký/Dịch vụ quyền chủ động** để thực hiện đăng ký quyền

|   | nsc Chỉ số Cổ phiếu Chú                      | ứng quyển ETF                |              |             | Sổ lệnh Cơ sở H | IÐTL            |        |             | 1 🗖          | ịch vụ 🧳                      | 9 9                  |
|---|----------------------------------------------|------------------------------|--------------|-------------|-----------------|-----------------|--------|-------------|--------------|-------------------------------|----------------------|
|   | Tài khoản Tiển <b>Lưu ký</b>                 | 2                            |              |             |                 |                 |        |             |              | -                             |                      |
| 3 | Dịch vụ quyển chủ động                       | động Dịch vụ quyển chủ động  |              |             |                 |                 |        |             |              | thọn để đăng⊺<br>nã muốn thực | ký quyền của<br>hiện |
|   | Dịch vụ quyền thụ động<br>Truy vấn ciao dịch | Khách hàng cấn đăng ký để th |              |             |                 |                 |        |             |              |                               |                      |
|   |                                              |                              | Ngày bắt đầu | SL được mua | SL đã đăng ký   |                 |        |             | Ngày kết thứ |                               |                      |
|   |                                              | нсм                          | 22/12/2023   | 19,500      | 1,500           | 18, <b>0</b> 00 | 15,000 | 270,000,000 | 30/12/2024   | Đăr                           | ng ký                |
|   |                                              | SSI                          | 30/01/2024   | 200         |                 | 200             | 15,000 | 3,000,000   | 31/12/2024   | Đặr                           | ng ký                |

## Bước 1: Yêu cầu

Tại màn hình **Yêu cầu thực hiện quyền**, nhập số lượng chứng khoán đăng ký mua và nhấn **Tiếp theo** để tiếp tục

| : <mark>hsc</mark> Chỉ số Cổ phiếu Ch | ứng quyển ETF           |                               | Sổ lệnh     | Cơ sở HĐT   |                   |                                              |             | Dịch vụ                          | ļ      | 9 |  |
|---------------------------------------|-------------------------|-------------------------------|-------------|-------------|-------------------|----------------------------------------------|-------------|----------------------------------|--------|---|--|
| Tài khoản Tiền <b>Lưu ký</b>          |                         |                               |             |             |                   |                                              |             |                                  |        |   |  |
| Dịch vụ quyền chủ động                | Yêu cầu thực hiện quyền |                               |             |             |                   |                                              |             |                                  |        |   |  |
| Dịch vụ quyên thụ động                |                         |                               | 2. Xác nhận |             |                   | 3. Xác thực                                  | 4. Hoàn tất |                                  |        |   |  |
| Truy vân giao dịch                    |                         | Thông tin quyền mua           |             |             | Thông tin đăng ký |                                              |             |                                  |        |   |  |
|                                       |                         | Mã chứng khoán                |             | HCM         |                   | Số lượng tối đa có thể đăng ký <b>18,000</b> |             | )<br>Nhập số lương quyền đặng ký |        |   |  |
|                                       |                         | Giá mua                       |             | 15,000      |                   | Số chứng khoán đăng ký                       |             |                                  |        |   |  |
|                                       |                         | Số chứng khoán được mua       |             | 19,500      |                   | mua                                          |             |                                  |        |   |  |
|                                       |                         | Thông tin tài khoản           |             | Thć         |                   | Thông tin thanh toán                         |             |                                  |        |   |  |
|                                       |                         | Số tiền tối đa có thể đăng ký | 7,4         | 444,792,376 |                   | Số tiền đăng ký mua                          | 150,000,000 |                                  |        |   |  |
|                                       |                         | Tiền mặt sẵn có               | 7,3         | 386,356,526 |                   | Tiền mặt sẵn có                              | 150,000,000 |                                  |        |   |  |
|                                       |                         | Vay và ứng trước              |             | 58,435,850  |                   | Vay và ứng trước                             |             |                                  |        |   |  |
|                                       |                         |                               |             |             |                   |                                              |             |                                  |        |   |  |
|                                       |                         | Quay lại                      |             |             |                   |                                              | Tiếp theo   | Chọn Tiếp theo để ti             | ếp tục |   |  |
|                                       |                         |                               |             |             |                   |                                              |             |                                  |        |   |  |
|                                       |                         |                               |             |             |                   |                                              |             |                                  |        |   |  |

## Bước 2: Xác nhận

| hsc Chỉ số Cổ phiếu Cł       | nứng quyển ETF                                              |                               | Sổ lệnh Cơ sở HĐTL                |                     |             | Dịch vụ 🧳 😝 🤮 |
|------------------------------|-------------------------------------------------------------|-------------------------------|-----------------------------------|---------------------|-------------|---------------|
| Tài khoản Tiền <b>Lưu ký</b> |                                                             |                               |                                   |                     |             |               |
| Dịch vụ quyền chủ động       | Yêu cầu thực hiện quyền                                     |                               |                                   |                     |             |               |
| Dịch vụ quyền thụ động       |                                                             |                               |                                   | 3. Xác thực         | 4. Hoàn tất |               |
| Truy van giao dịch           |                                                             | Tài khoản đăng ký             | 10.700.000                        | Chứng khoán đăng ký | нсм         |               |
|                              |                                                             | Loại tài khoản                |                                   | Số lượng đăng ký    | 10,000      |               |
|                              |                                                             | Số tài khoản                  |                                   | Giá mua             | 15,000      |               |
|                              |                                                             | Ngày hiệu lực                 | 05/03/2024                        | Số tiền đăng ký mua | 150,000,000 |               |
|                              |                                                             |                               |                                   | Tiền mặt sẵn có     | 150,000,000 |               |
|                              |                                                             |                               |                                   | Vay và ứng trước    |             |               |
|                              | Tick chọn sau khi kiểm tra thông<br>tin yêu cầu để tiếp tục | — 🗹 Tôi đồng ý các nội dung t | trong yêu cầu thực hiện quyền tré | 'n                  |             |               |
|                              |                                                             | Quay lại                      |                                   |                     | Đồng ý      |               |

Tại màn hình Xác nhận, kiểm tra thông tin đăng ký, tick chọn Đồng ý với nội dung để tiếp tục

## Bước 3: Xác thực

Nhập mã OTP nhận được qua tin nhắn, nhấn **Xác thực** để hoàn tất đăng ký.

| hsc                         | Chỉ số Cổ phiếu Cł         | nứng quyển ETF          |                             | Sổ lệnh Cơ sở HĐTL            |                |             | Dịch vụ | Ļ | 9 | 0 |
|-----------------------------|----------------------------|-------------------------|-----------------------------|-------------------------------|----------------|-------------|---------|---|---|---|
| Tà                          | i khoản Tiền <b>Lưu ký</b> |                         |                             |                               |                |             |         |   |   |   |
| Dį                          | ch vụ quyển chủ động       | Yêu cầu thực hiện quyền |                             |                               |                |             |         |   |   |   |
| Dịch vụ quyền thụ động      |                            |                         | 1. Yêu cầu                  | 2. Xác nhận                   | 3. Xác thực    | 4. Hoàn tất |         |   |   |   |
|                             | iy van giao dich           |                         | Quý khách vui lòng nhập mã  | OTP đã được gửi về số điện th | oại 090****143 |             |         |   |   |   |
| Nhập OTP để xác thực —<br>™ |                            |                         | - 1 2 3 4 5 6               | i l                           |                |             |         |   |   |   |
|                             |                            |                         | Thời gian còn lại: 170 giây |                               |                |             |         |   |   |   |
|                             |                            |                         | Quay lại                    |                               |                | Xác thực    |         |   |   |   |
|                             |                            |                         |                             |                               |                | . <u></u> , |         |   |   |   |

Kết thúc.